### **Payment Processing**

#### North Carolina's K12 Scholarship Programs

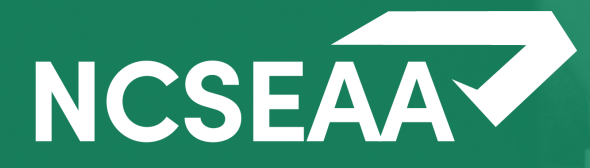

*Slides* will be posted at <u>https://www.ncseaa.edu/k12/school-administrators/webinars/</u> and a *recording* of this session will be posted there within a week.

• Zoom has **closed captioning** available

#### **Asking Questions**

- Use the Q & A to ask your questions (chat is disabled)
- Email <u>NPS@ncseaa.edu</u> to ask questions about an individual student

#### **Answering Questions**

- Presentation team will answer questions from the Q & A at certain points
- Only questions related to this session's content will be addressed live

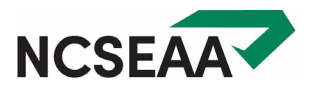

#### Agenda

- 1. Certification
  - Completed 1x per year per student
  - Students not attending need to be certified as not attending
  - What is included as qualified tuition and fees
- 2. Correcting Errors
  - Schools can't independently correct errors after Endorsement
- 3. Endorsement
  - Completed 2x per year per student (fall and spring)
  - Schools must endorse before Endorsement is available for the parent
- 4. CSV Upload Option
  - Useful for large schools
  - Can be used for Certification and Endorsement
- 5. Disbursement
  - Only after Certification and Endorsement are complete

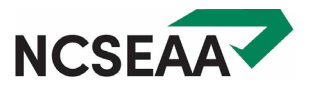

# Certification

### **Certification: Qualified Tuition and Fees**

#### Acceptable Tuition and Fees

- Must be required for the student to attend the school
- Must be charged of all students or of all students at the same grade level or curriculum track
- Must be billed at the same rate of all students
- Can only cover K12 expenses
- Must be billed during the school year for which the student has an award

#### Unacceptable Tuition and Fees

- Optional costs or costs not required of all students
- Costs that are billed at a variable rate between students
- Fees that are not charged directly by a school (ex. fees paid to a third party vendor)

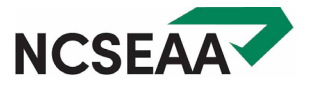

## Certification: Examples of Qualified Tuition and Fees

#### Acceptable Tuition and Fees

- Tuition required for curriculum
- Testing fees (cannot <u>only</u> be charged to NC K12 Program recipients)
- Tech and supply fees (*if charged for every student in that grade level*)
- Books and uniforms (only if the school is directly charging for and selling these items to the parent)
- New student and reenrollment fees (must be charged for and applying to the same school year that the award is for)
- Maintenance or building fees
- Transportation (if charged of all students)

#### **Unacceptable Tuition and Fees**

- Summer school (due to being outside of the fall and spring semesters and not being required by every student)
- Dual enrollment classes offered by and taken through a college (*this is not a K12 expense*)
- Supplemental services\*\*\*

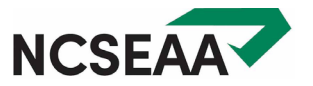

### Tuition and Fees Continued: Supplemental Services

#### • What are Supplemental Services?

- Supplemental services are provided by a school to individual students. Examples: tutoring, educational therapy, or pull-out services that vary based on a student's needs.
- How is this different from the tuition we charge for EC students?
  - EC tuition billed at the same amount of all students enrolled in the EC curriculum is **ACCEPTABLE** and may be reported during certification.
  - Charges that differ based on the level of services the student is receiving are UNACCEPTABLE and should not be reported during certification. Supplemental Services are charges unique to individual students.

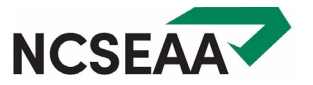

### Tuition and Fees Continued: Supplemental Services

- How can parents pay for Supplemental Services?
  - Supplemental Services count as qualifying expense for ESA+ students. Families can pay for these services with their ESA+ funds if the student has ESA+ funds remaining after tuition and fees have been paid to your school.

#### How do we report the cost of Supplemental Services?

- Instead of reporting the cost for supplemental services during certification, schools should provide an invoice to families for these services. The school receives payment via ClassWallet.
- IMPORTANT: To receive ESA+ funds for Supplemental Services, your school must have signed the School and School Employee Provider Agreement and set up a ClassWallet account.

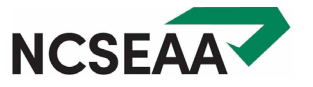

**Example 1:** Student A is enrolled in a school's EC curriculum. The school's tuition and fee schedule states that for students enrolled in the EC curriculum, there is an additional cost: \$6,000 per year. This additional cost counts as **acceptable tuition and fees** and the school can report the cost during certification.

**Example 2:** *ESA+ Students B* and *C* receive tutoring at \$100 per hour. *Student B* receives 3 hours of tutoring a week and *Student C* receives 6 hours of tutoring a week. This tutoring is a **Supplemental Service** and is invoiced separately to parents.

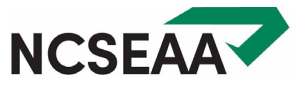

#### Certification: Rosters

Ē

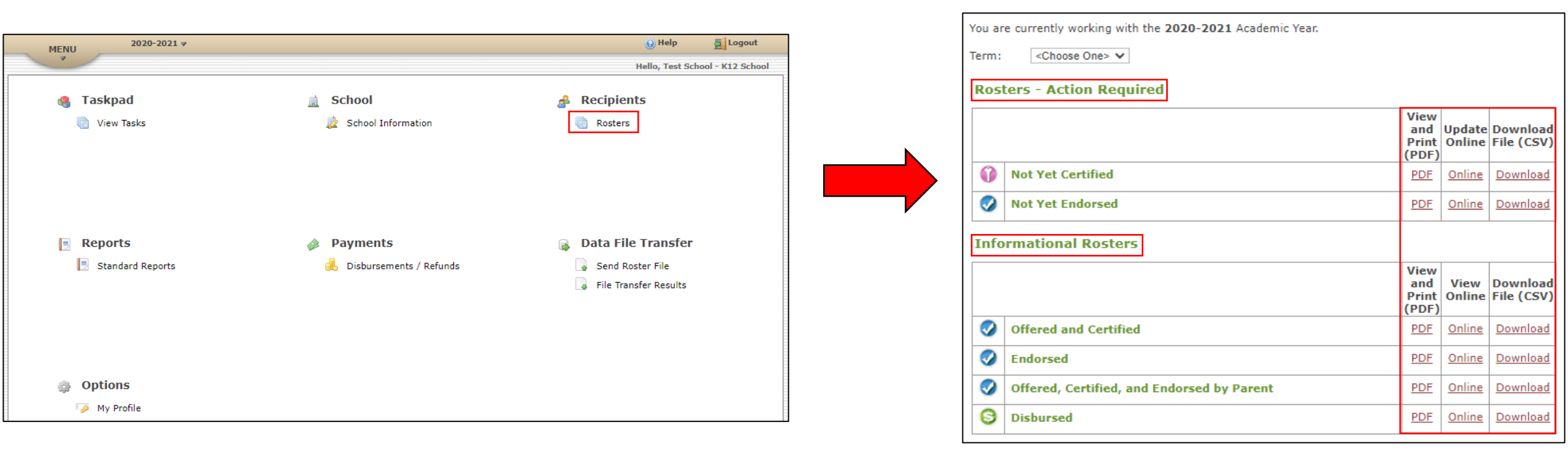

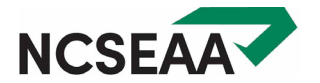

| Roster:                                                 | Not Yet Certifie                                    | d                                                      |                                                                                           |                                                                                                    |                                                                                          |  |  |  |  |  |  |
|---------------------------------------------------------|-----------------------------------------------------|--------------------------------------------------------|-------------------------------------------------------------------------------------------|----------------------------------------------------------------------------------------------------|------------------------------------------------------------------------------------------|--|--|--|--|--|--|
| Campus:                                                 | Test School                                         |                                                        |                                                                                           |                                                                                                    |                                                                                          |  |  |  |  |  |  |
| Program:                                                | All Programs                                        |                                                        | Opportunity Scholarship and/or ESA+. See Certification Instructions for more information. |                                                                                                    |                                                                                          |  |  |  |  |  |  |
| Academic Yea                                            | r: 2023-2024                                        |                                                        |                                                                                           | Continent and a continent and a close for more more                                                                                 |                                                                                          |  |  |  |  |  |  |
| Term:                                                   | All Terms                                           |                                                        |                                                                                           |                                                                                                    |                                                                                          |  |  |  |  |  |  |
| Previous Pa                                             | ige 1 ∽   Next <u>(ex</u><br>52170) Student, Te     | <u>pand all)</u> <u>(contract all</u><br>est           | ).                                                                                        |                                                                                                    |                                                                                          |  |  |  |  |  |  |
| Parent Na                                               | ame:                                                | Parent Home Phone:                                     | Parent Cell Phone:                                                                        | Parent Address:                                                                                                    | Parent Email:                                                                            |  |  |  |  |  |  |
|                                                         |                                                     |                                                        |                                                                                           |                                                                                                    |                                                                                          |  |  |  |  |  |  |
| Shamus,                                                 | Sean                                                | (919) 333-3333                                         | (919) 555-5555                                                                            | 12 TW Alexander Drive, Research Triangle Park, NC 27709                                                                             | malto@gbpi.net                                                                           |  |  |  |  |  |  |
| Shamus,<br>Programs                                     | Sean<br>s Accepted:                                 | (919) 333-3333                                         | (919) 555-5555<br>Full or 90:                                                             | 12 TW Alexander Drive, Research Triangle Park, NC<br>27709<br>K12 School Grade Level:                                               | malto@gbpi.net<br>Current Year<br>Attending:                                             |  |  |  |  |  |  |
| Shamus,<br>Programs<br>Opportur<br>Accounts             | Sean<br>s Accepted:<br>hity Scholarships,E          | (919) 333-3333<br>ducation Student                     | (919) 555-5555<br>Full or 90:<br>Full                                                     | 12 TW Alexander Drive, Research Triangle Park, NC<br>27709<br>K12 School Grade Level:<br>Sixth Grade V                              | malto@gbpi.net<br>Current Year<br>Attending:<br>Attending Full-time ∽                    |  |  |  |  |  |  |
| Shamus,<br>Programs<br>Opportur<br>Accounts<br>Standard | Sean<br>s Accepted:<br>hity Scholarships,E<br>Cost: | (919) 333-3333<br>ducation Student<br>Individual Cost: | (919) 555-5555<br>Full or 90:<br>Full<br>Fall Tuition/Fees Owed:                          | 12 TW Alexander Drive, Research Triangle Park, NC<br>27709<br>K12 School Grade Level:<br>Sixth Grade V<br>Spring Tuition/Fees Owed: | malto@gbpi.net<br>Current Year<br>Attending:<br>Attending Full-time ∽<br>Certify Student |  |  |  |  |  |  |

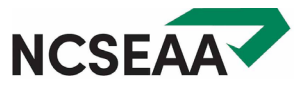

| Roster:                                                       | Not Yet Certified                                 |                             |                                                |                                                                              |                                                                        |
|---------------------------------------------------------------|---------------------------------------------------|-----------------------------|------------------------------------------------|------------------------------------------------------------------------------|------------------------------------------------------------------------|
| Campus:                                                       | Test School                                       | -                           |                                                |                                                                              |                                                                        |
| Program:                                                      | All Programs                                      | -                           | The Certification Roster displa                | ays students who chose to attend your school when the                        | y accepted the<br>ation                                                |
| Academic Year                                                 | : 2023-2024                                       |                             |                                                |                                                                              |                                                                        |
| Term:                                                         | All Terms                                         |                             |                                                |                                                                              |                                                                        |
| <b>(71445</b>                                                 | 2170) Student, Test                               |                             | <i>.</i>                                       |                                                                              |                                                                        |
| Parent Nar                                                    | me: Pare                                          | nt Home Phone:              | Parent Cell Phone:                             | Parent Address:                                                              | Parent Email:                                                          |
|                                                               | (010                                              | ) 333-3333                  | (919) 555-5555                                 | 12 TW Alexander Drive, Research Triangle Park, NC                            | malto@gbpi.net                                                         |
| Shamus, S                                                     | sean (919                                         | , 555 5555                  |                                                | 27709                                                                        |                                                                        |
| Shamus, S<br>Programs                                         | Accepted:                                         | ,                           | Full or 90:                                    | 27709<br>K12 School Grade Level:                                             | Current Year<br>Attending:                                             |
| Shamus, S<br>Programs<br>Opportunit<br>Accounts               | Accepted:<br>ty Scholarships,Educa                | tion Student                | Full or 90:<br>Full                            | 27709<br>K12 School Grade Level:<br>Sixth Grade V                            | Current Year<br>Attending:<br>Attending Part-time ~                    |
| Shamus, S<br>Programs<br>Opportunit<br>Accounts<br>Standard ( | Accepted:<br>ty Scholarships,Educa<br>Cost: Indiv | tion Student<br>idual Cost: | Full or 90:<br>Full<br>Fall Tuition/Fees Owed: | 27709<br>K12 School Grade Level:<br>Sixth Grade<br>Spring Tuition/Fees Owed: | Current Year<br>Attending:<br>Attending Part-time ~<br>Certify Student |

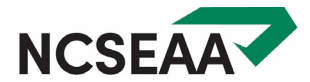

#### Certification: The Not Yet Certified Roster

| Ro  | ster:                              | Not Yet Certifi                          | ied                                            |                                                                 |                                                                                                    |                            |
|-----|------------------------------------|------------------------------------------|------------------------------------------------|-----------------------------------------------------------------|----------------------------------------------------------------------------------------------------|----------------------------|
| Ca  | mpus:                              | Test School                              |                                                |                                                                 |                                                                                                    |                            |
| Pro | ogram:                             | All Programs                             |                                                | The Certification Roster displa<br>Opportunity Scholarship and/ | ays students who chose to attend your school when th<br>or ESA+. See Certification Instructions for more infor | ey accepted the<br>mation. |
| Ac  | ademic Year                        | : 2023-2024                              |                                                |                                                                 |                                                                                                    |                            |
| Ter | m:                                 | All Terms                                |                                                |                                                                 |                                                                                                    |                            |
| Pre | evious Pag                         | e 1 ∽ Next <u>(e</u><br>2170) Student, 1 | xpand all) <u>(contract all</u><br><b>Fest</b> | ).                                                              |                                                                                                    |                            |
|     | Parent Na                          | me:                                      | Parent Home Phone:                             | Parent Cell Phone:                                              | Parent Address:                                                                                                | Parent Email:              |
|     | Shamus, S                          | Sean                                     | (919) 333-3333                                 | (919) 555-5555                                                  | 27709                                                                                                    | malto@gbpi.net             |
|     | Programs                           | Accepted:                                |                                                | Full or 90:                                                     | K12 School Grade Level:                                                                                        | Current Year<br>Attending: |
|     | Opportuni <sup>:</sup><br>Accounts | ty Scholarships,                         | Education Student                              | Full                                                            | <choose one=""> 🗸</choose>                                                                                     | No 🗸                       |
|     | Standard (                         | Cost:                                    | Individual Cost:                               | Fall Tuition/Fees Owed:                                         | Spring Tuition/Fees Owed:                                                                                      | Certify Student            |
|     |                                    |                                          |                                                |                                                                 |                                                                                                    |                            |
|     |                                    |                                          |                                                |                                                                 |                                                                                                    |                            |
|     | > Save                             |                                          |                                                |                                                                 |                                                                                                    |                            |

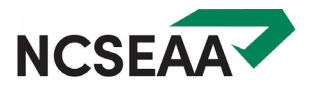

#### Certification: The Not Yet Certified Roster

=

| No students were found for the roster you selected. |                                                   |  |  |  |  |  |  |  |
|-----------------------------------------------------|---------------------------------------------------|--|--|--|--|--|--|--|
| You are cu                                          | rrently working with the 2023-2024 Academic Year. |  |  |  |  |  |  |  |
| Term:                                               | <choose one=""> 🗸</choose>                        |  |  |  |  |  |  |  |

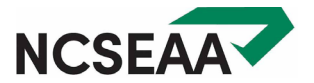

# **Correcting Errors**

### Correcting Errors: The Offered and Certified Roster

\_

Save

|                                                                                                    |                                                                                                    |                                                                                                    |                                                                                              | Info                                                    | ormational Rosters                                                                                             |                                                                                                    |                               |                |                    |
|----------------------------------------------------------------------------------------------------|----------------------------------------------------------------------------------------------------|----------------------------------------------------------------------------------------------------|----------------------------------------------------------------------------------------------|---------------------------------------------------------|----------------------------------------------------------------------------------------------------|----------------------------------------------------------------------------------------------------|-------------------------------|----------------|--------------------|
|                                                                                                    |                                                                                                    |                                                                                                    |                                                                                              |                                                         |                                                                                                    |                                                                                                    | View<br>and<br>Print<br>(PDF) | View<br>Online | Downlo<br>File (CS |
|                                                                                                    |                                                                                                    |                                                                                                    |                                                                                              | 0                                                       | Offered and Certified                                                                                          |                                                                                                    | PDF                           | <u>Online</u>  | Downloa            |
|                                                                                                    |                                                                                                    |                                                                                                    |                                                                                              | Ø                                                       | Endorsed                                                                                                    |                                                                                                    | PDF                           | <u>Online</u>  | Downloa            |
| oster:                                                                                                    | Offered and C                                                                                                  | Certified                                                                                                    |                                                                                              | 0                                                       | Offered, Certified, and Endorsed by Parer                                                                      | nt                                                                                                    | PDF                           | Online         | Downloa            |
| ampus:                                                                                                    | Test School                                                                                                    |                                                                                                    |                                                                                              | 6                                                       | Disbursed                                                                                                    |                                                                                                    | PDF                           | <u>Online</u>  | Downloa            |
| ogram:                                                                                                    | All Programs                                                                                                   |                                                                                                    |                                                                                              |                                                         |                                                                                                    |                                                                                                    |                               |                |                    |
|                                                                                                    |                                                                                                    |                                                                                                    |                                                                                              |                                                         |                                                                                                    |                                                                                                    |                               |                |                    |
| cademic Year:                                                                                                    | 2023-2024                                                                                                    |                                                                                                    |                                                                                              |                                                         |                                                                                                    |                                                                                                    |                               |                |                    |
| cademic Year:<br>erm:                                                                                                    | 2023-2024<br>All Terms                                                                                         |                                                                                                    |                                                                                              |                                                         |                                                                                                    |                                                                                                    |                               |                |                    |
| cademic Year:<br>erm:                                                                                                    | 2023-2024<br>All Terms                                                                                         | vpand all) (contract all                                                                                           | )                                                                                            |                                                         |                                                                                                    |                                                                                                    |                               |                |                    |
| cademic Year:<br>erm:<br>revious Page                                                                                                 | 2023-2024<br>All Terms<br>1 ~ Next <u>(e</u>                                                                   | <u>xpand all) (contract all</u>                                                                                    | ).                                                                                           |                                                         |                                                                                                    |                                                                                                    |                               |                |                    |
| cademic Year:<br>erm:<br>revious Page<br>(7144521                                                                                     | 2023-2024<br>All Terms<br><u>1 ~ Next (e</u><br>170) Student, <sup>-</sup>                                     | <u>xpand all) (contract all</u><br><b>Test</b>                                                                     | ).                                                                                           |                                                         |                                                                                                    |                                                                                                    |                               |                |                    |
| cademic Year:<br>erm:<br>revious Page<br>(7144521<br>Parent Nam                                                                       | 2023-2024<br>All Terms<br>1 ~ Next (e<br>170) Student, T                                                       | x <u>pand all)</u> <u>(contract all</u><br><b>Test</b><br>Parent Home Phone:                                       | ).<br>Parent Cell Phone:                                                                     | Parent                                                  | Address:                                                                                                    | Parent Email:                                                                                             |                               |                |                    |
| cademic Year:<br>erm:<br>evious Page<br>(7144521<br>Parent Nam<br>Shamus, Se                                                          | 2023-2024<br>All Terms<br>1 ~ Next (e<br>170) Student, T<br>ne:<br>ean                                         | xpand all) (contract all<br><b>Test</b><br>Parent Home Phone:<br>(919) 333-3333                                    | ).<br>Parent Cell Phone:<br>(919) 555-5555                                                   | Parent<br>12 TW<br>27709                                | Address:<br>Alexander Drive, Research Triangle Park, NC                                                        | Parent Email:<br>malto@gbpi.net                                                                           |                               |                |                    |
| cademic Year:<br>erm:<br>evious Page<br>(7144521<br>Parent Nam<br>Shamus, Se<br>Programs Ad                                           | 2023-2024<br>All Terms<br>1 ~ Next (e<br>170) Student, T<br>ne:<br>ean<br>accepted:                            | <mark>xpand all) (contract all) Test</mark><br>Parent Home Phone:<br>(919) 333-3333                                | ).<br>Parent Cell Phone:<br>(919) 555-5555<br>Full or 90:                                    | Parent<br>12 TW<br>27709<br>K12 Sc                      | Address:<br>Alexander Drive, Research Triangle Park, NC<br>:hool Grade Level:                                  | Parent Email:<br>malto@gbpi.net<br>Current Year<br>Attending:                                             |                               |                |                    |
| cademic Year:<br>erm:<br>evious Page<br>(7144521<br>Parent Nam<br>Shamus, Se<br>Programs Ad<br>Opportunity<br>Accounts                | 2023-2024<br>All Terms<br>1 ~ Next (e<br>170) Student, T<br>ne:<br>ean<br>cccepted:<br>/ Scholarships,         | expand all) (contract all<br><b>Test</b><br>Parent Home Phone:<br>(919) 333-3333<br>Education Student              | )<br>Parent Cell Phone:<br>(919) 555-5555<br>Full or 90:<br>Full                             | Parent<br>12 TW<br>27709<br>K12 Sc<br>Sixth G           | Address:<br>Alexander Drive, Research Triangle Park, NC<br>shool Grade Level:                                  | Parent Email:<br>malto@gbpi.net<br>Current Year<br>Attending:<br>Attending Full-time ➤                    |                               |                |                    |
| cademic Year:<br>erm:<br>evious Page<br>(7144521<br>Parent Nam<br>Shamus, Se<br>Programs Ad<br>Opportunity<br>Accounts<br>Standard Co | 2023-2024<br>All Terms<br>1 V Next (e<br>170) Student, T<br>ne:<br>ean<br>accepted:<br>/ Scholarships,<br>ost: | Expand all) (contract all<br>Test<br>Parent Home Phone:<br>(919) 333-3333<br>Education Student<br>Individual Cost: | ).<br>Parent Cell Phone:<br>(919) 555-5555<br>Full or 90:<br>Full<br>Fall Tuition/Fees Owed: | Parent<br>12 TW<br>27709<br>K12 Sc<br>Sixth G<br>Spring | Address:<br>Alexander Drive, Research Triangle Park, NC<br>shool Grade Level:<br>Grade v<br>Tuition/Fees Owed: | Parent Email:<br>malto@gbpi.net<br>Current Year<br>Attending:<br>Attending Full-time ~<br>Certify Student |                               |                |                    |

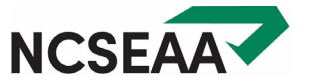

## Endorsement

#### Endorsement: The Not Yet Endorsed Roster

Ē

| Roster:        | Not Yet Endorsed       | Ву                           | By clicking Save or Save All, I attest that:                                                                                                    |                               |                                     |                  |  |  |  |  |  |
|----------------|------------------------|------------------------------|----------------------------------------------------------------------------------------------------|-------------------------------|-------------------------------------|------------------|--|--|--|--|--|
| Campus:        | Test School            | -                            | <ul> <li>I have reviewed the cos<br/>knowledge.</li> </ul>                                                                                                    | st information for these stu  | dents and it is true and correct to | o the best of my |  |  |  |  |  |
| Program:       | All Programs           |                              | <ul> <li>I understand that if I have certified a student incorrectly, and the student is determined to be ineligible<br/>for the Opportunity Scholarship and/or ESA+ Program, the school may be required to return the<br/>disbursed funds to the SEAA.</li> <li>I represent and warrant that I am employed by the school named on this roster and I am authorized to</li> </ul> |                               |                                     |                  |  |  |  |  |  |
| Academic Year: | 2023-2024              |                              |                                                                                                    |                               |                                     |                  |  |  |  |  |  |
| Term: Fall     |                        |                              | complete this Endorsen                                                                                                    | nent List on behalf of the so | chool.                              |                  |  |  |  |  |  |
| Previous Page  | e1∨ Next <u>(expan</u> | <u>d all) (contract all)</u> |                                                                                                    |                               |                                     |                  |  |  |  |  |  |
| (714452        | 170) Student, Test     | (Fal                         | I)                                                                                                    |                               |                                     |                  |  |  |  |  |  |
|                |                        |                              |                                                                                                    |                               |                                     |                  |  |  |  |  |  |
| Parent Nan     | ne: Pare               | nt Home Phone:               | Parent Cell Phone:                                                                                                    | Parent Address:               |                                     | Parent Email:    |  |  |  |  |  |
| Shamus, S      | ean (919               | 9) 333-3333                  | (919) 555-5555                                                                                                    | 12 TW Alexander Drive, R      | esearch Triangle Park, NC 27709     | malto@gbpi.net   |  |  |  |  |  |
| Full or 90:    | K12                    | School Grade Level:          | Current Year Attending:                                                                                                    |                               |                                     |                  |  |  |  |  |  |
| Full           | Sixt                   | h Grade                      | Yes                                                                                                    |                               | ]                                   |                  |  |  |  |  |  |
| Standard C     | lost: Indi             | vidual Cost:                 | Fall Tuition/Fees Owed:                                                                                                    | Spring Tuition/Fees Owed      |                                     | Endorse Student  |  |  |  |  |  |
| 9000           | 800                    | 0                            | 4550                                                                                                    | 4000                          |                                     | Yes 🗸            |  |  |  |  |  |
| Status Pr      | ogram Term Awar        | d Annual Award               |                                                                                                    |                               |                                     |                  |  |  |  |  |  |
| 👔 🕢 Op         | portunity \$3,246.00   | \$6,492.00                   |                                                                                                    |                               |                                     |                  |  |  |  |  |  |
| <b>()</b>      | ESA+ \$1,304.00        | \$2,058.00                   |                                                                                                    |                               |                                     |                  |  |  |  |  |  |
| Save           |                        |                              |                                                                                                    |                               |                                     |                  |  |  |  |  |  |

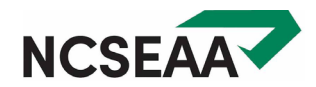

#### Endorsement: The Endorsed Roster

| Roster: Endorsed<br>Campus: Test School<br>Program: All Programs<br>Academic Year: 2023-2024<br>Ferm: Fall<br>Previous Page 1 V Next (expand all) (contract all)                                                                                                    |                                                                                                    |                                                                                                    |
|----------------------------------------------------------------------------------------------------|----------------------------------------------------------------------------------------------------|----------------------------------------------------------------------------------------------------|
| Image: Contract of the second state of the second state of the second stat | Parent Address: Parent Email:<br>12 TW Alexander Drive, Research Triangle Park, NC 27709 malto@gbpi.net<br>Spring Tuition/Fees Owed: Endorse Student<br>4000 Yes ✓<br>Roster: Endorsed<br>Campus: Test School<br>Program: All Programs<br>Academic Year: 2023-2024                                                                                                    |                                                                                                    |
|                                                                                                    | Term:       All Terms         Previous       Page 1 ✓       Next (expand all ✓         ●       (714452170) Student, Test         ●       Parent Name:       Parent F         Shamus, Sean       (919) 31         Full or 90:       K12 Sch         Full       Sixth Gr         Standard Cost:       Individu         9000       8550         Status       Program         Term Award       A         Image: Image: Imag | I) (contract all)<br>(Fall)<br>Mome Phone: Parent Cell Phone: Parent Address: Parent Address: Parent Email:<br>33-3333 (919) 555-5555 12 TW Alexander Drive, Research Triangle Park, NC 27709 malto@gbpi.net<br>12 TW Alexander Drive, Research Triangle Park, NC 27709 malto@gbpi.net<br>12 TW Alexander Drive, Research Triangle Park, NC 27709 malto@gbpi.net<br>12 TW Alexander Drive, Research Triangle Park, NC 27709 malto@gbpi.net<br>12 TW Alexander Drive, Research Triangle Park, NC 27709 malto@gbpi.net<br>12 TW Alexander Drive, Research Triangle Park, NC 27709 malto@gbpi.net<br>12 TW Alexander Drive, Research Triangle Park, NC 27709 malto@gbpi.net<br>12 TW Alexander Drive, Research Triangle Park, NC 27709 malto@gbpi.net<br>12 TW Alexander Drive, Research Triangle Park, NC 27709 malto@gbpi.net<br>12 TW Alexander Drive, Research Triangle Park, NC 27709 malto@gbpi.net<br>12 TW Alexander Drive, Research Triangle Park, NC 27709 malto@gbpi.net<br>12 TW Alexander Drive, Research Triangle Park, NC 27709 malto@gbpi.net<br>12 TW Alexander Drive, Research Triangle Park, NC 27709 malto@gbpi.net<br>12 TW Alexander Drive, Research Triangle Park, NC 27709 malto@gbpi.net<br>13 TW Alexander Drive, Research Triangle Park, NC 27709 malto@gbpi.net<br>13 TW Alexander Drive, Research Triangle Park, NC 27709 malto@gbpi.net<br>13 TW Alexander Drive, Research Triangle Park, NC 27709 malto@gbpi.net<br>14 TW Alexander Drive, Research Triangle Park, NC 27709 malto@gbpi.net<br>14 TW Alexander Drive, Research Triangle Park, NC 27709 malto@gbpi.net<br>14 TW Alexander Drive, Research Triangle Park, NC 27709 malto@gbpi.net<br>14 TW Alexander Drive, Research Triangle Park, NC 27709 malto@gbpi.net<br>15 TW Alexander Drive, Research Triangle Park, NC 27709 malto@gbpi.net<br>15 TW Alexander Drive, Research Triangle Park, NC 27709 malto@gbpi.net<br>15 TW Alexander Drive, Research Triangle Park, NC 27709 malto@gbpi.net<br>15 TW Alexander Drive, Research Triangle Park, NC 27709 malto@gbpi.net<br>15 TW Alexander Drive, Research Triangle Park, NC 27709 malto@gbpi.net<br>15 TW Alexander Drive, Research Triangle Par |

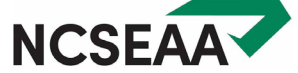

#### An Important Note about Certification and Endorsement

#### K12 School Certifcation Acknowledgement and Acceptance

Please be aware that misrepresentation regarding student enrollment, attendance, or tuition and fee amounts may constitute a misappropriation of State funds and may be reported to legal authorities if appropriate or required.

By checking the box next to each statement, you are certifying to a State government agency that the following statements are true and accurate:

- I am employed by the school and am authorized to complete the Certification and Endorsement processes on behalf of the school.
- I have reviewed each and every student name on the roster and the students I have certified or endorsed are attending or will attend my school full-time for this Academic Year, or are enrolled part-time in my school and part-time in another eligible school.
- I understand that if I have certified a student incorrectly or the student is determined to be ineligible for the Opportunity Scholarship and/or the Education Student Accounts for Children with Disabilities Program (ESA+), the school may be required to return the disbursed funds to SEAA.
- I understand that if a student withdraws from my school for any reason during the Academic Year, whether or not scholarship funds need to be returned, I am obligated to comply with the <u>K12 Student Withdrawal Policy</u> and submit a Withdrawal Form for that student.
- I have reviewed the tuition and fee amount charged to each student and I certify that the required tuition and fee amount listed above for each student is accurate, is the tuition charged to the student, and matches the Tuition and Fee Schedule submitted to SEAA by my school for this Academic Year.
- I understand that Opportunity Scholarship and ESA+ Scholarships belong exclusively to the families and that only a parent is permitted to complete the parental endorsement of scholarship funds for disbursement to the school and that neither the School nor any other third-party is authorized to endorse scholarship funds to the school on a parent's behalf.

If you have any questions about completing the school certification or school endorsement process, please feel free to contact us: NPS@ncseaa.edu

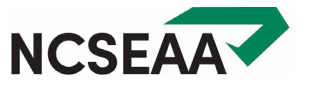

## **CSV Upload Option**

### **CSV Upload: Certification**

Ē

|                                                                                                    | D          | F         | G         | N       | J               | 0                  | Р             | Q               | R                     | S                                                                                                    | T                       | U                           | V                             | W              |
|----------------------------------------------------------------------------------------------------|------------|-----------|-----------|---------|-----------------|--------------------|---------------|-----------------|-----------------------|----------------------------------------------------------------------------------------------------|-------------------------|-----------------------------|-------------------------------|----------------|
| 1                                                                                                    | School Na  | Student L | Student   | F Oppor | rtunity Educati | on Student Accoun  | t Full or 90  | Certify Student | K12 School Grade Leve | l Current Year Attending                                                                                                    | Standard Cost           | Individual Cost I           | all Tuition                   | Spring Tuition |
| 2                                                                                                    | Test Scho  | Student   | Test      | Υ       | Y               |                    | Full          |                 |                       |                                                                                                    |                         |                             |                               |                |
| 3                                                                                                    | Test Scho  | Student   | Sibling   | Υ       | Ν               |                    | Full          |                 |                       |                                                                                                    |                         |                             |                               |                |
|                                                                                                    | D          | , F       | G         |         | N               | 0                  | Р             | Q               | R                     | S                                                                                                    | Т                       | U                           | V                             | W              |
| 1                                                                                                    | School N   | aStudent  | LiStudent | F Oppo  | ortunity Educat | ion Student Accour | nt Full or 90 | Certify Student | K12 School Grade Leve | el Current Year Attending                                                                                                    | Standard Cost           | Individual Cost             | Fall Tuition                  | Spring Tuition |
| 2                                                                                                    | Test Scho  | Student   | Test      | Y       | Y               |                    | Full          | Y               |                       | 6 F                                                                                                    | 9000                    | 8550                        | 4550                          | 4000           |
| 3                                                                                                    | Test Scho  | Student   | Sibling   | Y       | N               |                    | Full          | Y               |                       | 4 P                                                                                                    | 8000                    | 7500                        | 4000                          | 3500           |
| 3       Test Scho       Student       Sibling       Y       N       Full       Y       4 P       8000       7500       4000       1000         3       Test Scho       Student       Sibling       Y       N       Full       Y       4 P       8000       7500       4000       1000         4       P       Student       Student       S |            |           |           |         |                 |                    |               |                 |                       |                                                                                                    |                         | ds will be displayed.       |                               |                |
|                                                                                                    | No files h | nave been | sent      |         |                 |                    |               |                 |                       | 1012345-AllProcessed.csv         - Ineight           1012345-AllProcessed.csv         - All Stud           1012345-Exceptions.csv         - Exception | ents entre students     |                             |                               |                |
|                                                                                                    |            |           |           |         |                 |                    |               |                 | Downlo                | oads are in CSV format. CSV files are reco                                                                                                    | ognized by most spreads | neet programs, including Mi | crosoft Excel <sup>TM</sup> . |                |

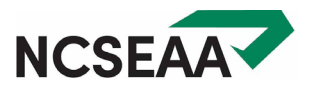

#### CSV Upload: Endorsement

|   | С                | E             | F                             | н                          | I                           | R          | S                                 | Т                   | U                           | v                             | W                   | x                           | Y                           | Z                              | AA              |
|---|------------------|---------------|-------------------------------|----------------------------|-----------------------------|------------|-----------------------------------|---------------------|-----------------------------|-------------------------------|---------------------|-----------------------------|-----------------------------|--------------------------------|-----------------|
| 1 | Term Description | School Name   | Program Short Name            | Student Last Name          | Student First Name          | Full or 90 | Annual Award Amount               | Term Award Amount   | K12 School Grade Level      | <b>Current Year Attending</b> | Standard Cost       | Individual Cost             | Fall Tuition Fees Owed      | Spring Tuition Fees Owed       | Endorse Student |
| 2 | Fall             | Test School   | DGrants                       | Sibling                    | Test                        | Full       | 5800                              | 3900                | 4                           | Υ                             | 10000               | 10000                       | 6000                        | 4000                           |                 |
| 3 | Fall             | Test School   | Opportunity                   | Sibling                    | Test                        | Full       | 4200                              | 2100                | 4                           | Υ                             | 10000               | 10000                       | 6000                        | 4000                           |                 |
| 4 | Fall             | Test School   | Opportunity                   | Student                    | Test                        | Full       | 4200                              | 2100                | 3                           | γ                             | 5000                | 5000                        | 2500                        | 2500                           |                 |
|   |                  |               |                               |                            |                             |            |                                   |                     |                             |                               |                     |                             |                             |                                |                 |
|   | С                | E             | F                             | н                          | I                           | R          | S                                 | Т                   | U                           | V                             | w                   | X                           | Y                           | Z                              | AA              |
|   | T                | Colored March | Description of a set Marine a | Object and the stations of | Object and Electric Manager | E UL - OO  | A second Association and A second | Towns Accord Accord | Mag Colored Consider Lawred | Comment Manual Attacked in a  | Observational Count | the altest also all the at- | Coll Training Colors Oracle | Contract Tables France Outrack | Enderse Obudent |

| Term Description | School Name | Program Short Name | Student Last Name | Student First Name | Full or 90 | Annual Award Amount | Term Award Amount | K12 School Grade Level | Current Year Attending | Standard Cost | Individual Cost | Fall Tuition Fees Owed | Spring Tuition Fees Owed | Endorse Student |
|------------------|-------------|--------------------|-------------------|--------------------|------------|---------------------|-------------------|------------------------|------------------------|---------------|-----------------|------------------------|--------------------------|-----------------|
| Fall             | Test School | DGrants            | Sibling           | Test               | Full       | 5800                | 3900              | 4                      | Y                      | 10000         | 10000           | 6000                   | 4000                     | Y               |
| Fall             | Test School | Opportunity        | Sibling           | Test               | Full       | 4200                | 2100              | 4                      | Y                      | 10000         | 10000           | 6000                   | 4000                     | Y               |
| Fall             | Test School | Opportunity        | Student           | Test               | Full       | 4200                | 2100              | 3                      | Y                      | 5000          | 5000            | 2500                   | 2500                     | Υ               |

File name: 2020-2021 Fall Not Yet Endorsed Save as type: CSV (Comma delimited)

Roster Type: Not Yet Endorsed Roster File Info: 2020-2021 Fall Not Yet Endorsed.csv - 3 Records Please note that the year in which you are presently working is independent of the year associated with the data you are Does the file format look correct? uploading. The system will verify and apply the data you are uploading against the year associated in the file. Select the type of roster you want to send: As a precaution, you are required to confirm the file format of the file you just uploaded. Only the first 25 records will be displayed. Not Yet Endorsed Roster V **Confirm File Format & Process** Cancel File 1. Click Browse and a dialog box will open. File Sent for Processing 2. Find the folder in which your file is saved. To open a different folder, click the Look in box at the top of the dialog box. 3. Highlight the name of the file you want to upload. Your file has been sent for processing. Your result files should be available for 4. Click Open download within 24 hours. 5. The file you selected will appear in the box below. If it is correct, click Upload File. If it is not correct, click Browse and follow the steps above to select the correct file. Download File Transfer Results Choose File No file chosen Result files from 8/17/2020 3:30:55 PM - 2020-2021 Not Yet Certified.csv Upload File 1012345-Eligible.csv - Eligible Students 1012345-Ineligible.csv - Ineligible Students You have sent 1 actual data file(s) for 2020-2021 1012345-AllProcessed.csv - All Students Date/Time Roster Type File Name 1012345-Exceptions.csv - Exceptions Student 8/17/2020 3:30:55 PM Not Yet Certified Roster 2020-2021 Not Yet Certified.csv Downloads are in CSV format. CSV files are recognized by most spreadsheet programs, including Microsoft Excel TM.

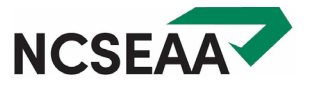

## Disbursement

#### Disbursement: View Refunds/Disbursements

Ē

| D | ISBURS   | EMENTS  |           |            |         | HOME > Payme  | URSEMENTS<br>re are no disbu | g > View Refi                    | unds/Dis                     | ime.                             |                   |         |              |         |        |                |
|---|----------|---------|-----------|------------|---------|---------------|------------------------------|----------------------------------|------------------------------|----------------------------------|-------------------|---------|--------------|---------|--------|----------------|
|   | 08/1     | 2/2023  |           |            | Test    | School 123456 |                              |                                  |                              |                                  |                   |         |              |         | \$4,55 | 50.00          |
|   | Program  | n Group | Disbursed | Amount     | Process | sed Date      | Deposit Dat                  | te                               | Method                       | i v                              | /iew Det          | ails    | Print        | Details | Downl  | oad File       |
|   | Opportun | ity     |           | \$3,246.00 | 08/12/2 | 023           |                              |                                  | Electror<br>Transfer         | nic Funds<br>r (EFT)             | /iew              |         | Print        |         | Downlo | ad File        |
|   | ESA+     |         |           | \$1,304.00 | 08/12/2 | 023           |                              |                                  | Electror<br>Transfer         | nic Funds<br>r (EFT) ⊻           | <u>/iew</u>       |         | <u>Print</u> |         | Downlo | <u>ad File</u> |
| I | REFUND   | S       |           |            |         |               |                              |                                  |                              |                                  |                   |         |              |         |        |                |
|   |          |         |           | Dist       | ourse   | ement Dat     | te: 8/1<br><u>Retur</u>      | Test<br>2/2023<br><u>n to Pr</u> | Scho<br>3 10:<br><u>evio</u> | ool<br>20:00 /<br><u>us Scre</u> | AM D<br><u>en</u> | eposit  | : Da         | ate: N  | I/A    |                |
|   |          | 1       | PID       | Last Na    | me l    | First Name    | Term                         | Yea                              | r                            | Amount                           | : P               | rogran  | n            |         |        |                |
|   |          | 714     | 452170    | Studer     | nt      | Test          | Fall                         | 2023-2                           | 024                          | \$3,246.0                        | 0 Op              | portuni | ty           |         |        |                |
|   |          |         |           |            |         |               | Retur                        | n to Pr                          | evio                         | us Scre                          | en                |         |              |         |        |                |

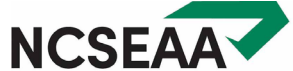

#### Disbursement: Disbursement Roster

Ē

| Roster:DisbursedCampus:Test SchoolProgram:All ProgramsAcademic Year:2023-2024Term:All Terms                                                            |                                                                                                    |                                                                                          |                                   |
|----------------------------------------------------------------------------------------------------|----------------------------------------------------------------------------------------------------|------------------------------------------------------------------------------------------|-----------------------------------|
| Previous Page 1 → Next <u>(expand</u>                                                                                                    | <u>all) (contract all)</u>                                                                                                    |                                                                                          |                                   |
| (714452170) Student, Test                                                                                                    |                                                                                                    | (Fall)                                                                                   |                                   |
| K12 School Grade Level:<br>Sixth Grade<br>Standard Cost:<br>9000<br>Co-enrollment type:<br>Full Time<br>Withdrawal Reason:<br><choose one=""></choose> | Current Year Attending:<br>Attending Full-time ✓<br>Individual Cost:<br>8550<br>Ready to Endorse:<br>Yes ✓<br>Last Date of Attendance: | Fall Tuition/Fees Owed:<br>4550<br>Number of Weeks Attended:<br><choose one=""></choose> | Spring Tuition/Fees Owed:<br>4000 |
| School Parent<br>Status Endorsed Endorsed                                                                                                    | Certification New Term<br>Codes Program Amount                                                                                         | Term Term Annual<br>Award Paid Award                                                     |                                   |
| S Ves 🗸 Endorse                                                                                                    | A, Opportunity                                                                                                    | 3,246 3,246 6,492                                                                        |                                   |
| S Ves V Endorse                                                                                                    | ✓ A,                                                                                                    | 1,304 1,304 2,058                                                                        |                                   |
| Save                                                                                                    |                                                                                                    |                                                                                          |                                   |

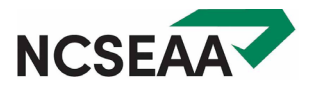

#### CONTACT US

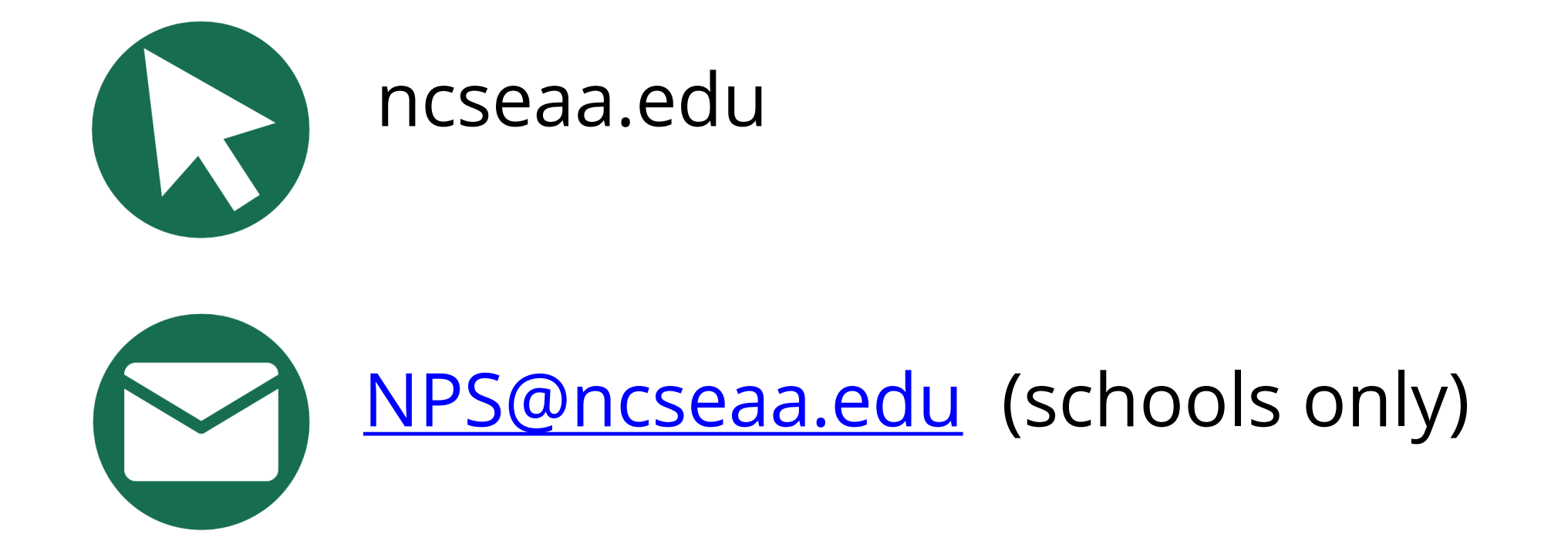

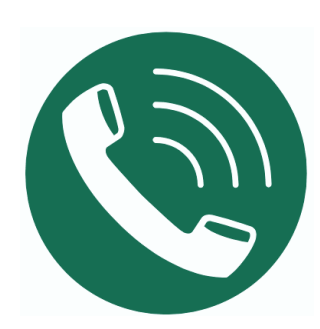

(919) 695-8742 (schools only)

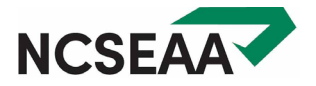